## CARA MENJALANKAN PROGRAM

- 1. Jalankan XAMPP terlebih dahulu, aktifkan Apache dan MySql (jaringan local)
- 2. Lalu membuka browser mozila firefox dengan mengetik localhost/smp4n.
- 3. Pastikan software program smp4n dan yii\_114\_tga berada dalam htdocs/xampp.
- 4. Pastiakan juga database psb sudah ada didalam MySQL.
- 5. Ketika sudah masuk pada program dan masuk pada halaman *index*, seperti pada gambar berikut :

| Home Profile<br>Beranda a Login             | PEMERIN TAH KARUPATEN LOMBON BARAT<br>DINAS PENDIDIKAN DAN KEBUDAYAAN<br>SMP NECERIA HARMADA<br>Jin Ahmad Yani, No. 64, Narmada: Tip. (0370) 6621577<br>Informasi sekolah Kontak Login |
|---------------------------------------------|----------------------------------------------------------------------------------------------------|
| Pendaftaran                                 | Halaman Login                                                                                                    |
| Informasi PSB<br>Mendaftar<br>Hasil Seleksi | Yang berlanda * tidak boleh kosong.<br>Usemame *                                                                                                    |
|                                             | Password *                                                                                                    |
|                                             | Copyright 9:2014 SIMP NEODERI & NARNADA<br>Al Rights Reserved<br>Powened by VI Franceson                                                                                               |

- 6. Masuk Sebagai admin dengan *user* : desi dan *password* : desi
- Setelah masuk pada halaman admin tampil halaman sebagai berikut :

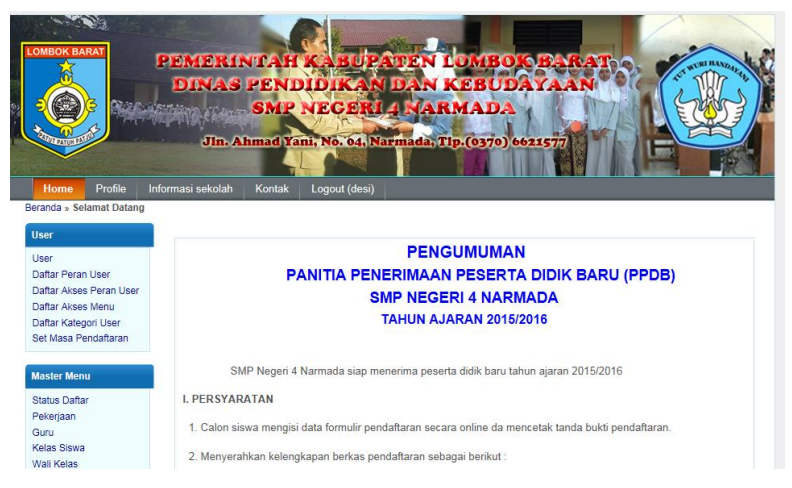

8. Plih link User pada halaman bagian kanan, dan masuk pada halaman user sebagai berikut :

|                                           | D       | INAS PENDID<br>SMP NI<br>Jin. Ahmad Yani, | CERI 4 NA    | ( KEBUDAYAAN<br>RMADA<br>Tip.(0370) 6621577 |            |
|-------------------------------------------|---------|-------------------------------------------|--------------|---------------------------------------------|------------|
| Home Profile In                           | formasi | sekolah Kontak Lo                         | ogout (desi) |                                             |            |
| randa » Users » Menampilk                 | an Data |                                           | 100          |                                             |            |
| Jser                                      | IVIE    | enamplikan Data                           | User         |                                             |            |
| Daftar Peran User                         |         |                                           |              |                                             | 000        |
| Daftar Akses Peran User                   |         |                                           |              |                                             |            |
| Daftar Akses Menu<br>Daftar Kategori User |         |                                           |              |                                             | Petunjuk   |
| Set Masa Pendaftaran                      | NO      | NAMA LENGKAP                              | NAMA USER    | E-MAIL                                      | AKTIF AKSI |
|                                           | 1       | Admin                                     | Admin        | siti@gmail.com                              | V 👂 🖉 🗴    |
| Master Menu                               | 2       | Desi Setiya Budi                          | desi         | echie_gheblegh@yahoo.com                    | 🗹 🔎 🖉 🔊    |
| Status Daftar                             | з       | Rina Sita                                 | sita         | sita@akakom.ac.id                           | 🗹 👂 🖋 穿    |
| Pekerjaan                                 | 4       | rooni                                     | roni         | roni@akakom.ac.id                           | V 👂 🖋 💡    |
| Buru                                      | 5       | Rohy Cokro                                | roby         | rahu@akakam as id                           |            |
| Kelas Siswa                               | 5       | 1100) 00110                               | 100)         | TODy@akakom.ac.tu                           | v 2 2 3    |

 Untuk menambah data user klik tombol "+" pada icon warna hijau pojok kanan atas, formnya sebagai berikut :

| LOMBOK BARAT                                                                                                    | PEMERINTAH KABUPATEN LOMBOO BARAT<br>DINAS PENDIDIKAN DAN KEBUDAHAAN<br>SMP NECERILA (ARMADA<br>Jin. Ahmad Yani, No. 54, Narmada, Tip. (0370) 6621577 |
|----------------------------------------------------------------------------------------------------|----------------------------------------------------------------------------------------------------|
| User                                                                                                    | Menambah Data User                                                                                                    |
| User<br>Daftar Peran User<br>Daftar Akses Peran User<br>Daftar Akses Menu<br>Daftar Kategori User<br>Set Masa Pendaftaran | Yang bertanda * tidak boleh kosong. Nama Lengkap * Nama User/Login * Password *                                                                       |
| Master Menu<br>Status Daftar<br>Pekerjaan                                                                                 | UlangiPassword * E-Maii * Aktif  S                                                                                                    |
| Guru<br>Kelas Siswa<br>Wali Kelas                                                                                         | Simpan                                                                                                    |

10. Kemudian sorot krusor untuk klik pada link "Daftar Peran User" seperti berikut :

|                                                                                                   | PEM         | ERINTAH KABUPA<br>NAS PENDIDIKANI<br>SMP NECENIA<br>Jin Ahmad Yani, No. 64, Nar | FEN LOMBOK BARAT<br>JAN KEBUDAYAAN<br>VARMADA<br>mda, Tip. (0370) 0021577 |                              |
|---------------------------------------------------------------------------------------------------|-------------|---------------------------------------------------------------------------------|---------------------------------------------------------------------------|------------------------------|
| Home Profile                                                                                      | Informasi s | ekolah Kontak Logout (desi)                                                     |                                                                           |                              |
| User<br>Daftar Peran User<br>Daftar Akses Peran User<br>Daftar Akses Menu<br>Daftar Katsagai User |             | nampikan Datar Peran Os                                                         | 501                                                                       | ola 📀 😔                      |
| Set Masa Pendaftaran                                                                              | DIO.        | Norma Nama                                                                      | Norra Data                                                                | Menampilkan 1-5 dari 5 hasil |
|                                                                                                   | 1           | Admin                                                                           | Admin                                                                     | AKSI<br>P 2 #                |
| master menu                                                                                       | 2           | desi                                                                            | Admin                                                                     | P 2 *                        |
| Pekerjaan                                                                                         | 3           | sita                                                                            | Kepsek                                                                    | P / *                        |
| Guru                                                                                              | 4           | roni                                                                            | Operator                                                                  | P / *                        |
| Kelas Siswa<br>Wali Kelas                                                                         | 5           | Indra                                                                           | Kepsek                                                                    | P 🖋 🕿                        |

11. Untuk menambah data Daftar Peran User, klik icon warna hijau pada pojok kana atas, seperti berikut untuk gambar formnya :

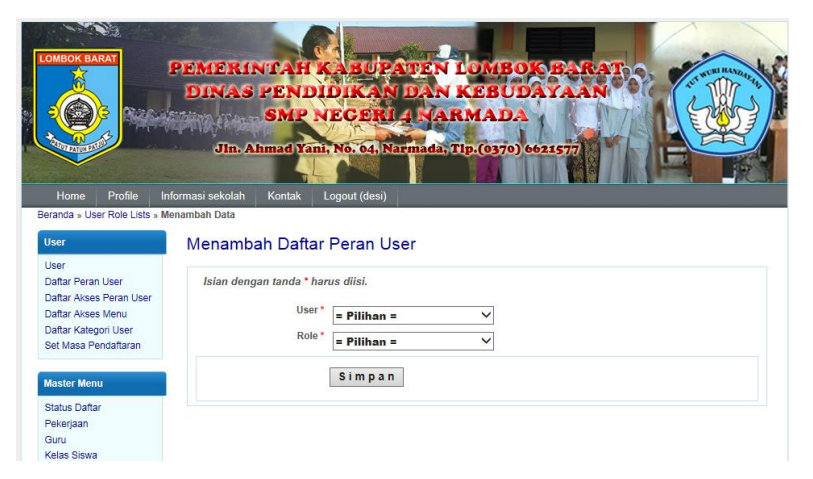

12. Kemudian sorot krusor untuk klik pada link "Daftar Akses Peran User" seperti berikut :

| OMEOK BARAT                                                                                                    | PEMERI<br>DINAS<br>Jin. J                      | NTAH KABU<br>PENDIDIKA<br>SMP NECER | ATEN LOMBOK BARAT)<br>NDAN KEBUDATAAN<br>LA NARMADA<br>Narmada, TIP.(0370) 6621577                                                                                                    |                                                                 |
|----------------------------------------------------------------------------------------------------|------------------------------------------------|-------------------------------------|----------------------------------------------------------------------------------------------------|-----------------------------------------------------------------|
| Home Profile Ir<br>eranda » Role Permission Lis                                                                                                    | ıformasi sekolah<br>sts » Menampilkan          | Kontak Logout (desi<br>Data         |                                                                                                    |                                                                 |
| lant                                                                                                    |                                                | Iller Deffer Aler                   |                                                                                                    |                                                                 |
| Jser<br>Jser<br>Daftar Peran User<br>Daftar Akses Peran User<br>Daftar Akses Menu<br>Daftar Kategori User                                                                  | Menamp                                         | oilkan Daftar Akse                  | s Peran User                                                                                                    | enampikan 1-5 dari 18 basil                                     |
| Jser<br>Jafar Peran User<br>Daftar Akses Peran User<br>Daftar Akses Menu<br>Daftar Kategori User<br>Bet Masa Pendaftaran                                                   | Menamp                                         | Nama Role                           | s Peran User<br>M<br>Permission                                                                                                    | enampilkan 1-5 dari 18 hasil                                    |
| Iser<br>Jser<br>Daftar Peran User<br>Daftar Akses Peran User<br>Daftar Akses Menu<br>Daftar Kategori User<br>Jet Masa Pendaftaran                                          | Nenamp                                         | Nama Role                           | S Peran User<br>Mi<br>Permission<br>User Menu                                                                                                    | enampilkan 1-5 dari 18 hasil<br>AKSI                            |
| Iser<br>Jser<br>Daftar Peran User<br>Daftar Akses Peran User<br>Daftar Akses Menu<br>Daftar Kategori User<br>Let Masa Pendaftaran<br>Haster Menu<br>Mahu Daftar            | NO<br>1 Admin<br>2 Admin                       | Vilkan Daftar Akse                  | M<br>Permission<br>User Menu<br>Master Menu                                                                                                    | enampilkan 1-5 dari 18 hasil<br>AKSI                            |
| Iser<br>Jafar Peran User<br>Jaffar Ackese Peran User<br>Jaffar Ackese Nenu<br>Daffar Kategori User<br>Jeter Masa Pendaftaran<br>Italser Menu<br>Italus Daffar<br>Pelerjaan | NO<br>1 Admin<br>2 Admin<br>3 Admin            | Vilkan Daftar Akse                  | In the second second se | enampilkan 1-5 dari 18 hasil<br>AKSI<br>P P X<br>P P X<br>P P X |
| Jser<br>Dafar Peran User<br>Dafar Akses Peran User<br>Dafar Akses Menu<br>Dafar Akses Menu<br>Dafar Aksen Menu<br>Stafus Dafar<br>Pekejaan<br>Buru                         | NO<br>1 Admin<br>2 Admin<br>3 Admin<br>4 Admin | Namo Role                           | In User<br>Mit<br>User Menu<br>Vser Menu<br>Verfikasi Menu<br>Lapopan Menu                                                                                                    | enampilkan 1-5 dari 18 hasil<br>AKSI<br>P * *<br>P * *<br>P * * |

13. Untuk menambah Daftar Akses Peran User klik pada icon warna hijau dengan tanda "+" dan akan tampil form sebagai berikut :

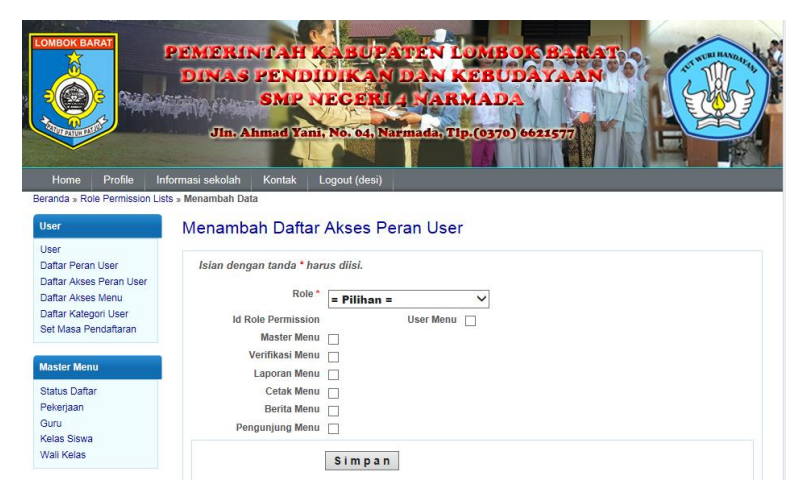

14. Kemudian sorot krusor untuk klik pada link "Daftar Akses Menu" seperti berikut untuk melihat menu apa saja yang terdapat pada sistem :

|                                                      | PEMERINTAH KAEUPATEN LOMBON BARA<br>DINAS PENDIDIKAN DAN KEBUDAYAAN<br>SMP NECERI 4 NARMADA<br>Jin Ahmad Yani, No. 64, Narmada, Tip. (6370) 6621577 |                              |
|------------------------------------------------------|----------------------------------------------------------------------------------------------------|------------------------------|
| Home Profile In                                      | nformasi sekolah Kontak Logout (desi)                                                                                                    |                              |
| User                                                 | Menampilkan Daftar Akses Menu                                                                                                    |                              |
| User<br>Daftar Peran User<br>Daftar Akses Peran User |                                                                                                    | 😞 😧 😱                        |
| Daftar Kategori User<br>Set Masa Pendaftaran         |                                                                                                    | Menampilkan 1-5 dari 7 hasil |
|                                                      | NO Name                                                                                                    | AKSI                         |
| Master Menu                                          | 1 User Menu                                                                                                    | P 🖉 🗶                        |
| Status Daftar                                        | 2 Master Menu                                                                                                    | P 🖉 🙁                        |
| Pekerjaan                                            | 3 Verifikasi Menu                                                                                                    | P 🖋 😠                        |
| Guru                                                 | 4 Laporan Menu                                                                                                    | P / *                        |
| Kelas Siswa<br>Wali Kelas                            | 5 Cetak Menu                                                                                                    | ₽ ? <b>*</b>                 |
| Verifikasi                                           | Pergi ke halaman: [                                                                                                    | < Sebelumnya 1 2 Berikut >   |

 15. Kemudian Sorot krusor untuk klik pada link "Daftar
 Kategori User" seperti berikut untuk melihat Kategori user apa saja yang terdapat pada sistem :

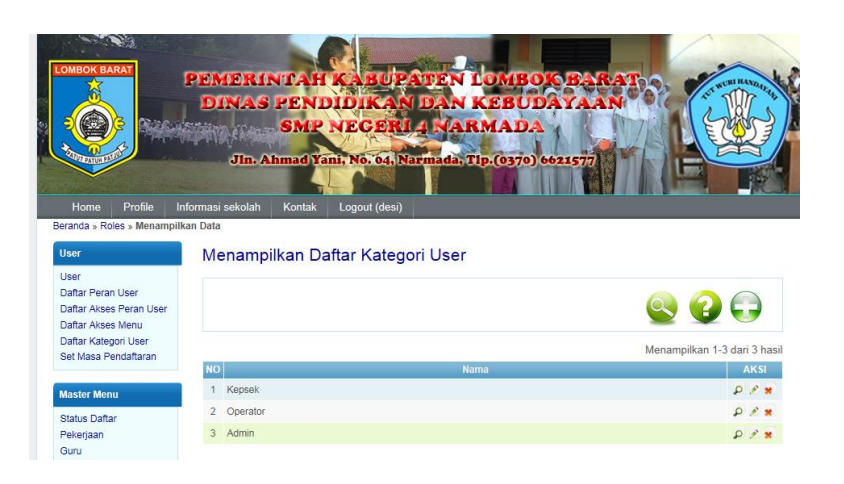